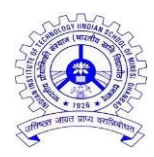

# INDIAN INSTITUTE OF TECHNOLOGY (INDIAN SCHOOL OF MINES) DHANBAD (OFFICE OF THE DEAN ACADEMIC)

No.IIT(ISM)/DAC/310

14 August 2021

### **NOTIFICATION**

# ADD / REMOVE COURSE(S) FROM THE REGISTERED COURSES OF 2021-2022 MONSOON SEMESTER

Students can ADD/ REMOVE course (s) registered for 2021-2022 Monsoon Semester from **Monday, 16<sup>th</sup> August 2021** to **Wednesday, 18<sup>th</sup> August 2021** till **5.00 pm.** 

- A. Students who have opted the **MINOR** can do the following through **Parent Portal**:
  - (i) Kindly follow the Instructions given in the Annexure (STEPS TO CHOOSE MINOR COURSE).
  - (ii) Please note that all courses registered for completion of MINOR will fulfil the OE credit requirements of the parent department.
  - (iii) For adding/removing courses (DE/OE) in addition to the above change, follow instructions given in Point B below.
  - (iv) Please write to <u>ashis@iitism.ac.in</u> and CC to <u>reg\_ug@iitism.ac.in</u>, in case of any query.
- B. All students registered in 2021-2022 Monsoon Semester may add/remove the course(s) from their registered **DE and OE courses** during the above cited period. The following steps have to be followed:
  - (i) Fill Form A2 available on Academic Page of the website.
  - (ii) Send the same to <u>ashis@iitism.ac.in</u> and CC to <u>reg\_ug@iitism.ac.in</u>

It is advised to add/remove the course(s), as per their academic requirements, within the specified period cited above. No request will be entertained for adding and removing the courses after the deadline of **18 August 2021 (5:00 pm)**.

Dean (Academic)

Copy to: Director / Dy. Director Associate Deans (Acad – UG / PG / A&C) DR (Acad) / ARs (Acad – UG & PG) Webmaster

## **STEPS TO CHOOSE MINOR COURSE**

Step 1: Login to parent Portal

Step 2: Click on Semester Registration

Step 3: Choose 2021-2022 | Monsoon

#### It will take you to this window:

| → C      | C A Not secu          | re   172,16,202,15:3000/admin   | × +                                                                                           | wo                                                                                                    |                                                                                         |                                                                                                    |                                        |                      |        |           |        |             | •           | ο –<br>Q | *          |
|----------|-----------------------|---------------------------------|-----------------------------------------------------------------------------------------------|----------------------------------------------------------------------------------------------------|-----------------------------------------------------------------------------------------|----------------------------------------------------------------------------------------------------|----------------------------------------|----------------------|--------|-----------|--------|-------------|-------------|----------|------------|
|          |                       |                                 |                                                                                               |                                                                                                    |                                                                                         |                                                                                                    |                                        |                      |        |           |        |             |             | Ac       | ditya Sinf |
| <b>V</b> | ECE301                | ESO4                            | 1                                                                                             | Analog Interface Electron                                                                                                    | ics                                                                                     |                                                                                                    |                                        | Time Table           |        |           |        |             |             |          |            |
| ~        | MSC521                | MS1                             | 1                                                                                             | Productivity Management                                                                                                    | t                                                                                       |                                                                                                    |                                        | D/T 1 2<br>Mo ECE301 | 3      | 4         | 5 -    | 6<br>EEC308 | 7<br>EEC309 | 8        | 9 10       |
|          | ECC203                | OE                              | NA                                                                                            | Digital Circuits and Syster                                                                                                    | m Design                                                                                |                                                                                                    |                                        | Ти                   | EEC375 | EEC375 EE | C375 - |             |             |          | MSC5       |
|          | EEC310                | OE10                            | NA                                                                                            | Power Electronics                                                                                                    |                                                                                         |                                                                                                    |                                        | We                   |        | EC        | E301 - |             | EEC308      | EEC309   | MSC5       |
|          |                       |                                 |                                                                                               |                                                                                                    |                                                                                         |                                                                                                    |                                        | Th                   | EEC376 | EEC376 EE | C376 - | 550208      | 550200      |          | MSC52      |
|          |                       |                                 |                                                                                               |                                                                                                    |                                                                                         |                                                                                                    |                                        |                      |        |           |        |             |             |          |            |
| #        | Course Code           | Course Category Cour            | 2. Choose Course Nar                                                                          | DE Course Code' that you want to replace<br>ne Typ                                                                                                  | 1. Choose 'S<br>e with this minor cou<br>3. Tick Check<br>De                            | wep' option from the 'Ty<br>urse from the 'Replace W<br>dox to select that Minor<br>Replace With                                       | ype'List .<br>/ith'List .<br>r Course. |                      |        |           |        |             |             |          |            |
| #        | Course Code           | Course Category Cour<br>DC Theo | 2. Choose C<br>se Type Course Nar<br>ry Digital Circo                                         | The Course Code' that you want to replace<br>me Typ<br>uits and System Design                                                                       | 1. Choose 'S<br>e with this minor cou<br>3. Tick Check<br>be<br>Select v                | wap' option from the 'Ty<br>urse from the Replace W<br>dox to select that Minor<br>Replace With<br>Select                              | ype'List.<br>/ith'List.<br>r Course.   |                      |        |           |        |             |             |          |            |
| #        | Course Code<br>ECC203 | Course Category Cour<br>DC Theo | 2. Choose C<br>se Type Course Nar<br>ry Digital Circl<br>EC0561 is not Off                    | E Course Code' that you want to replace<br>ne Typ<br>ults and System Design t<br>fored in this Semester                                             | 1. Choose 'S<br>e with this minor cou<br>3. Tick Check<br>be                            | wap' option from the 'Ty<br>rise from the 'Replace W<br>dox to select that Minor<br>Replace With<br>Select                             | ype'List.<br>/ith'List.<br>r Course.   |                      |        |           |        |             |             |          |            |
| #        | Course Code<br>ECC203 | Course Category Cour<br>DC Theo | 2. Choose C<br>Se Type Course Nar<br>ry Digital Circr<br>ECO561 is not Of<br>** Please note t | E Course Code' that you want to replace<br>ne Typ<br>uits and System Design 1<br>fered in this Semester<br>hat the Minor Course can be opted again  | 1. Choose 'S     with this minor co.     3. Tick Check     Select     v                 | iwap' option from the 'Ty<br>irse from the 'Replace W<br>dox to select that Minor<br>Replace With<br>Select                            | ype'List .<br>/ith'List .<br>r Course. |                      |        |           |        |             |             |          |            |
| #        | Course Code<br>ECC203 | Course Category Cour<br>DC Theo | 2. Choose C<br>se Type Course Nar<br>ry Digital Circu<br>ECOS61 is not Of<br>** Please note t | DE Course Code' that you want to replace<br>ne Typ<br>Jits and System Design !<br>fered in this Semester<br>hat the Minor Course can be opted again | 1. Choose 'S<br>e with this minor ou<br>3. Tick Check<br>be<br>Select Select Preview    | way' option from the 'Tp'<br>arse from the 'Replace W<br>too to select that Minor<br>Replace With<br>Select<br>Ni, This cannot be an O | yper List .<br>http://st.<br>Course.   |                      |        |           |        |             |             |          |            |
| #        | Course Code<br>ECC203 | Course Category Cour<br>DC Theo | 2. Choose C<br>se Type Course Nar<br>ry Digital Circu<br>ECOS61 is not Of<br>** Please note t | DE Gourse Code' that you want to replace<br>ne Typ<br>ults and System Design 1<br>fered in this Semester<br>hat the Minor Course can be opted again | 1. Choose 10<br>or with this minor course<br>3. Tick Check<br>be<br>Select V<br>Preview | way' option from the Ty<br>rars from the Teptace<br>to select that Minor<br>Replace With<br>Select                                     | pper List .<br>r Course.               |                      |        |           |        |             |             |          |            |

**Step 4:** You can take minor course only if the following conditions are satisfied:

- (a) You have registered for **at least one OE course** earlier. This will allow you to replace it with the offered minor course. <u>Please note that the minor course cannot be an overload</u>.
- (b) There is no time table clash.

**Step 5:** Choose 'Swap' Option from the 'Type" list:

| arent Credentials<br>→ C ▲ Not se | × 🔗 MIS<br>ecure   172.16.202.15:3000/admir | × +                                          |                                                                                                    | ୦ –  ଘ<br>ସ 🖈                                                                                                    |
|-----------------------------------|---------------------------------------------|----------------------------------------------|----------------------------------------------------------------------------------------------------|----------------------------------------------------------------------------------------------------|
|                                   |                                             |                                              |                                                                                                    | 🌍 Aditya S                                                                                                    |
| CECE301                           | ESO4                                        | 1                                            | Analog Interface Electronics                                                                                 | Time Table                                                                                                    |
| MSC521                            | MS1                                         | 4                                            | Productivity Management                                                                                      | D/T 1 2 3 4 5 - 6 7 8 9 1<br>Mo ECE301 - EEC308 EEC309                                                                            |
| ECC203                            | OE                                          | NA                                           | Digital Circuits and System Design                                                                           | Tu EEC375 EEC375 EEC375 - MSC                                                                                                    |
| EEC310                            | OE10                                        | NA                                           | Power Electronics                                                                                            | We         ECE301         EEC308         EEC309         MS0           Th         EEC326         EEC326         EEC326         MS0 |
|                                   |                                             |                                              |                                                                                                    | Fr         ECE301         -         EEC309         EEC309         EEC309                                                          |
| # Course Code<br>ECC203           | Course Category Course<br>DC Theor          | se Type Course Name ry Digital Circuits a    | a. Tick Checkbox to select that Minor Course<br>Type Replace With<br>nd System Design Select  V Select  V    | e.                                                                                                    |
|                                   |                                             | ECO561 is not Offered ** Please note that th | in this Seriect<br>Swap<br>9 Minor Course can be opted 0<br>Overfload urse Only. This cannot be an Overfload | d                                                                                                    |
|                                   |                                             |                                              |                                                                                                    |                                                                                                    |
|                                   |                                             |                                              | Preview                                                                                                    |                                                                                                    |
| 1 © IIT(ISM), Dhanbac             | ł                                           |                                              | Preview                                                                                                    |                                                                                                    |

**Step 6:** Choose 'OE Course Code' that you want to replace with this minor course from the 'Replace With" list:

|          | -              |                     | in/bre-redistration/step-two            |                                                                                      |                                                                                                    |            |                 |                   |        | Q.     | <u>ن</u>  |
|----------|----------------|---------------------|-----------------------------------------|--------------------------------------------------------------------------------------|----------------------------------------------------------------------------------------------------|------------|-----------------|-------------------|--------|--------|-----------|
|          |                |                     |                                         |                                                                                      |                                                                                                    |            |                 |                   |        | 🚺 Adi  | tya Sinhi |
| ✓ E      | ECE301         | ESO4                | 1                                       | Analog Interface Electronics                                                         |                                                                                                    | Time Table |                 |                   |        |        |           |
|          | MSC521         | MS1                 | 1                                       | Productivity Management                                                              |                                                                                                    | Mo ECE301  | 3 4             | 5 - 6<br>- EEC308 | EEC309 | 8 9    | 10        |
| . E      | ECC203         | OE                  | NA                                      | Digital Circuits and System Design                                                   |                                                                                                    | ти         | EEC375 EEC375 E | C375 -            |        |        | MSC52     |
| . E      | EEC310         | OE10                | NA                                      | Power Electronics                                                                    |                                                                                                    | We         | E               | CE301 -           | EEC308 | EEC309 | MSC52     |
|          |                |                     |                                         |                                                                                      |                                                                                                    | Th         | EEC376 EEC376 E | EC376 -           |        |        | MSC52     |
| # (      | Course Code    | Course Category Cou | 2. Choose 'OE C<br>rse Type Course Name | 1. Choi<br>Sourse Code' that you want to replace with this mine<br>3. Tick (<br>Type | se 'Swap' option from the 'Type' List .<br>r course from the 'Replace With' List .<br>heckbox to select that Minor Course.<br>Replace With |            |                 |                   |        |        |           |
| E        | ECC203         | DC The              | ory Digital Circuits                    | and System Design Swap                                                               | Select V                                                                                                    |            |                 |                   |        |        |           |
|          |                |                     | EC0561 is not Offer                     | ed in this Semester                                                                  | Select                                                                                                    |            |                 |                   |        |        |           |
|          |                |                     | ** Please note that                     | the Minor Course can be opted against the OE Cou                                     | se On EEC310 toad .                                                                                                    |            |                 |                   |        |        |           |
| 1.01171  | (CM) Diserts i |                     |                                         | Preview                                                                              |                                                                                                    |            |                 |                   |        |        |           |
| 1 © IIT( | (ISM), Dhanbad |                     |                                         |                                                                                      |                                                                                                    |            |                 |                   |        | . 10   | 50 AM     |

**Step 7:** Tick the Checkbox to select that minor course.

| с<br>с е           |                  |                 |             |           | step-two       |                  |               |                                           |                                                     |                                                    |                                            |           |             |        |        |             |        |        | Q           | . ☆      |    |
|--------------------|------------------|-----------------|-------------|-----------|----------------|------------------|---------------|-------------------------------------------|-----------------------------------------------------|----------------------------------------------------|--------------------------------------------|-----------|-------------|--------|--------|-------------|--------|--------|-------------|----------|----|
| ✓ E                |                  |                 |             |           |                |                  |               |                                           |                                                     |                                                    |                                            |           |             |        |        |             |        |        | <b>(</b>    | Aditya S | in |
|                    | ECE301           | ESO4            |             | 1         |                | Analog Int       | terface Elec  | ctronics                                  |                                                     |                                                    |                                            |           | ime Table   | ;      |        |             |        |        |             |          |    |
| v N                | MSC521           | MS1             |             | 1         |                | Productivi       | ity Manage    | ment                                      |                                                     |                                                    |                                            | D/T<br>Mo | 1<br>ECE301 | 2      | 3      | 4<br>ECC203 | 5      | EEC308 | 7<br>EEC309 | 8        | ð  |
| . E                | ECC203           | OE              |             | NA        |                | Digital Cire     | cuits and S   | ystem Design                              |                                                     |                                                    |                                            | ти        |             |        | EEC375 | EEC375      | EEC375 |        |             |          |    |
| E                  | EEC310           | OE10            |             | NA        |                | Power Ele        | ctronics      |                                           |                                                     |                                                    |                                            | We        |             | ECC203 | FF0376 | 550070      | ECE301 |        | EEC308      | EEC309   |    |
|                    |                  |                 |             |           |                |                  |               |                                           |                                                     |                                                    |                                            | Fr        | ECE301      |        | 2203/6 | ECC203      | 2203/6 | EEC308 | EEC309      |          |    |
| Minor Co           | Course Detail(s) |                 |             |           |                |                  |               |                                           |                                                     |                                                    |                                            |           |             |        |        |             |        |        |             |          | Þ  |
|                    |                  |                 |             | 2. Cho    | oose 'OE Cour  | rse Code' that y | ou want to re | 1. Cho<br>aplace with this mir<br>3. Tick | oose 'Swap' opt<br>for course from<br>Checkbox to s | ion from the "<br>the 'Replace '<br>elect that Min | Type' List .<br>With' List .<br>or Course. |           |             |        |        |             |        |        |             |          |    |
| # 0                | Course Code      | Course Category | Course Type | Cours     | se Name        |                  |               | Туре                                      | Replac                                              | e With                                             |                                            |           |             |        |        |             |        |        |             |          |    |
| e e                | ECC203           | DC              | Theory      | Digita    | al Circuits an | nd System Des    | sign          | Swap 🗸                                    | EEC                                                 | 310                                                |                                            |           |             |        |        |             |        |        |             |          |    |
|                    |                  |                 | ECC         | 0561 is n | not Offered i  | in this Semes    | ter           |                                           |                                                     |                                                    |                                            |           |             |        |        |             |        |        |             |          |    |
|                    |                  |                 |             | ** Please | note that the  | e Minor Course o | can be opted  | against the OE Co                         | urse Only. This                                     | cannot be an                                       | Overload .                                 |           |             |        |        |             |        |        |             |          |    |
|                    |                  |                 |             |           |                |                  |               | Previev                                   | v                                                   |                                                    |                                            |           |             |        |        |             |        |        |             |          |    |
| 21 <b>© IIT(</b> / | (ISM), Dhanbad   |                 |             |           |                |                  |               |                                           |                                                     |                                                    |                                            |           |             |        |        |             |        |        |             |          |    |

It will show the status of time Table. You can choose the minor course only if there is no Time Table Clash with the other pre-registered courses.

| Parent Credentials     | × 🙊 MIS                          | × +                                      |                                            |                                             |                                                                                         |           |               |           |             |                 | 0           | -     | ٥      |
|------------------------|----------------------------------|------------------------------------------|--------------------------------------------|---------------------------------------------|-----------------------------------------------------------------------------------------|-----------|---------------|-----------|-------------|-----------------|-------------|-------|--------|
| → C A Not see          | ecure   172.16.202.15:3000/admin | n/pre-registration/step-two              |                                            |                                             |                                                                                         |           |               |           |             |                 |             | Q 🖞   |        |
| A.                     |                                  |                                          |                                            |                                             |                                                                                         |           |               |           |             |                 | (7          | Adity | a Sinh |
| ✓ ECE301               | ESO4                             | 1                                        | Analog Interface Elec                      | tronics                                     |                                                                                         | Т         | me Table      |           |             |                 |             |       |        |
| MSC521                 | MS1                              | 1                                        | Productivity Manager                       | ment                                        |                                                                                         | D/T<br>Mo | 1 2<br>ECE301 | 3         | 4 5         | - 6<br>- EEC308 | 7<br>EEC309 | 8 9   | 10     |
| ECC203                 | OE                               | NA                                       | Digital Circuits and Sy                    | ystem Design                                |                                                                                         | ти        |               | EEC375 EE | C375 EEC375 | -               |             |       | MSC52  |
| EEC310                 | OE10                             | NA                                       | Power Electronics                          |                                             |                                                                                         | We        |               | EEC376 EE | ECE301      | -               | EEC308 EE   | :309  | MSC52  |
|                        |                                  |                                          |                                            |                                             |                                                                                         | Fr        | ECE301        |           |             | - EEC308        | EEC309      |       |        |
| # Course Code          | Course Category Course           | 2. Choose 'OE Cou<br>se Type Course Name | irse Code <sup>,</sup> that you want to re | place with this minor<br>3. Tick Ch<br>Type | course from the 'Replace With' Lis<br>ackbox to select that Minor Cours<br>Replace With | t.<br>e.  |               |           |             |                 |             |       |        |
| ECC203                 | DC Theor                         | ry Digital Circuits a                    | nd System Design                           | Swap 🗸                                      | EEC310 V                                                                                |           |               |           |             |                 |             |       |        |
|                        |                                  | ECO561 is not Offered                    | I in this Semester                         |                                             |                                                                                         |           |               |           |             |                 |             |       |        |
|                        |                                  |                                          |                                            |                                             |                                                                                         |           |               |           |             |                 |             |       |        |
|                        |                                  | ** Please note that th                   | e Minor Course can be opted                | against the OE Course                       | e Only. This cannot be an Overload                                                      | ı.        |               |           |             |                 |             |       |        |
|                        |                                  | ** Please note that the                  | ne Minor Course can be opted               | Preview                                     | Only. This cannot be an Overload                                                        | d.        |               |           |             |                 |             |       |        |
| 21 © IIT(ISM), Dhanbad | ł                                | ** Please note that th                   | te Minor Course can be opted               | Preview                                     | 9 Only. This cannot be an Overload                                                      | d.        |               |           |             |                 |             |       |        |

Step 8: Click the Preview button to proceed further:

**Step 9:** Confirm the opted course from this window to complete the process:

| Į.                   |                             |                               |                               |                                                      |                      |                    |              | ()              | Aditya |
|----------------------|-----------------------------|-------------------------------|-------------------------------|------------------------------------------------------|----------------------|--------------------|--------------|-----------------|--------|
| 2 ECE301             | ESO4                        | 1                             | Analog Interface Electron     | ics                                                  | Time Table           |                    |              |                 |        |
| MSC521               | MS1                         | 1                             | Productivity Management       | t                                                    | D/T 1                | 2 3                | 4 5          | - 6 7           | 8 9    |
| ECC203               | OF<br>Deside and Deside (1) | NA                            | Dinital Circuite and Sucta    | m Pesian                                             | Tu                   | FFC375 F           | FC375 FFC375 |                 |        |
| EEC310               | Registered Course(s)        |                               |                               |                                                      |                      |                    | X            | - EEC308        | EEC309 |
|                      | The list of cours           | e(s) opted by you is shown be | low. Please check all cou     | urses carefully before Final Submission No cha       | nge is permissible a | ter final submissi | ion!!        | - EEC308 EEC309 |        |
| nor Course Detail(s) | Minor Course Detail(        | 5)                            |                               |                                                      |                      |                    |              |                 |        |
|                      | Course Code                 | Course Category               | Course Type                   | Course Name                                          | Action               | Replace With       |              |                 |        |
| # Course Code C      | ECC203                      | DC                            | Theory                        | Digital Circuits and System Design                   | Swap                 | EEC310             |              |                 |        |
| ECC203 D             | c                           |                               |                               |                                                      |                      |                    |              |                 |        |
|                      |                             |                               |                               |                                                      |                      | Cancel             | Proceed      |                 |        |
|                      |                             | ** Please note that the Mir   | ior Course can be opted again | nst the OE Course Only. This cannot be an Overload . |                      |                    |              |                 |        |
|                      |                             |                               |                               |                                                      |                      |                    |              |                 |        |
|                      |                             |                               |                               | Preview                                              |                      |                    |              |                 |        |
|                      |                             |                               |                               |                                                      |                      |                    |              |                 |        |

- (v) Please note that all courses registered for completion of MINOR will fulfil the OE credit requirements of the parent department.
- (vi) For adding/removing courses (DE/OE) in addition to the above change, follow instructions given in **Point B** of the Notification.
- (vii) Please write to <u>ashis@iitism.ac.in</u> and CC to <u>reg\_ug@iitism.ac.in</u>, in case of any query.

#### Last Date is 18 August 2021 (5:00 pm).